| Revision  | Description                        |
|-----------|------------------------------------|
| 6/14/2011 | Original                           |
| 9/5/2011  | Updates based on changes in portal |

# **SQL-Hero Web Portal**

# Introduction

The SQL-Hero web portal is installed as part of SQL-Hero web components (it now co-exists in the same location with the exposed SOA/WCF API for SQL-Hero). During installation, you'll see a link which takes you to the site:

| SQL-Hero Installation (0.9.8.131)                                                                                                    |   |
|----------------------------------------------------------------------------------------------------|---|
| Installation Complete.                                                                                                    |   |
| Updating SQL-Hero Client                                                                                                    | [ |
| Finalizing Client Installation                                                                                                    |   |
| Complete                                                                                                    |   |
| Installing SQL-Hero Web Components           Note: Your SQL-Hero site is located at           - <u>http://CODEX07V-EXP64:46837/sqlheroserverservices</u> |   |
| Note: Your SQL-Hero application server that you would specify for client machines is: http://CODEX07V-EXP64:46837<br>Complete                            |   |

The site serves important functions, for both reporting and tracking changes. Any developer on your team can access the portal, so long as they are registered in the SQL-Hero repository. Users are automatically registered if they make changes in tracked databases (using Windows Authentication), or they can be added explicitly using the Manage -> Manage Users menu option:

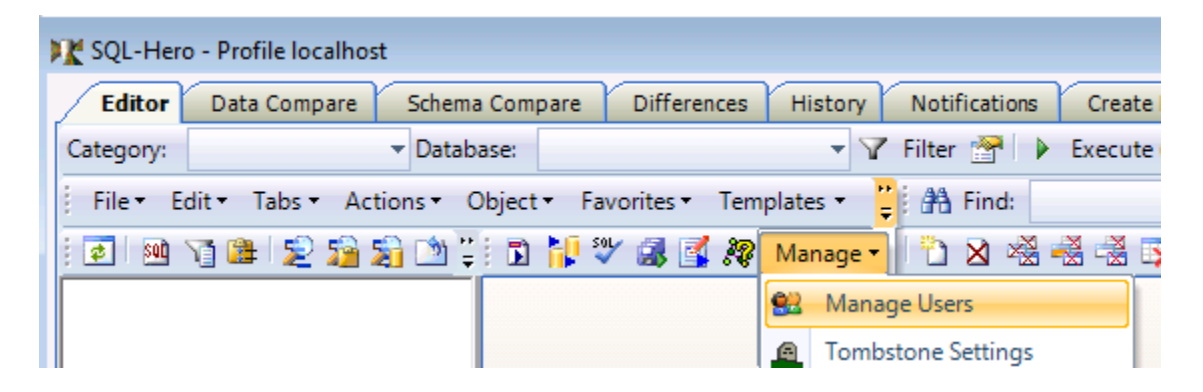

If you are using IIS 7.0+, have HTTP redirection enabled, and have installed SQL-Hero as a *site* (not just an application underneath an existing site), you will be able to reference the portal using just the server name and port number – for example, "http://myhost:46837". The typical way to create a new site is to use a port number that's not assigned to an existing site. The default port SQL-Hero uses is 46837 although this can be altered during installation, if desired.

If you have Windows authentication installed, when you connect to the portal, it will try to log you in using your Windows credentials – only if this fails will you be asked to log in using a login page.

We've added two additional ways to reach the web portal: from SQL-Hero itself, and when using Visual Studio integration. From SQL-Hero, the Portal tab is effectively an embedded browser that uses your current application server setting to determine the portal location. (If you don't have server components installed, you get some additional details about what server components are and the overall SQL-Hero architecture.) In Visual Studio, the Portal is available as a tool window accessible from the main menu:

| SQL-     | Hero Window Help                 |              |  |  |  |  |
|----------|----------------------------------|--------------|--|--|--|--|
|          | SQL-Hero SQL Editor              | Alt+Q, Alt+E |  |  |  |  |
| <b>W</b> | SQL-Hero Settings                | Alt+Q, Alt+S |  |  |  |  |
| ۵.       | SQL-Hero History Search          | Alt+Q, Alt+H |  |  |  |  |
| 8        | SQL-Hero Testing and Performance | Alt+Q, Alt+F |  |  |  |  |
|          | SQL-Hero Tracing                 | Alt+Q, Alt+T |  |  |  |  |
| 0        | SQL-Hero Monitoring              | Alt+Q, Alt+M |  |  |  |  |
|          | SQL-Hero Notifications           | Alt+Q, Alt+N |  |  |  |  |
| -        | SQL-Hero Schema Compare          | Alt+Q, Alt+C |  |  |  |  |
|          | SQL-Hero Data Compare            | Alt+Q, Alt+D |  |  |  |  |
| 9        | SQL-Hero Policy Checking         | Alt+Q, Alt+R |  |  |  |  |
|          | SQL-Hero Text Differences        | Alt+Q, Alt+X |  |  |  |  |
| 1        | SQL-Hero Generate Data           | Alt+Q, Alt+G |  |  |  |  |
|          | SQL-Hero Web Portal              | Alt+Q, Alt+W |  |  |  |  |

# **Claiming Objects**

Some organizations will appreciate a "non-intrusive" database development process which allows developers to work with either a shared development database or individual sandbox databases. By "non-intrusive", we mean that developers are free to make changes in the live development database without having to pay a lot of attention to details like "what objects did I end up changing in this session?" or "now I need to commit all the work I've done to a source control system." Those who are source control purists may say "Tough! Deal with it: it's part of a robust process." However, we've observed that streamlining the process isn't all that hard while leveraging some of SQL-Hero's strengths to claw back a level of robustness. SQL-Hero does integrate with external source control systems such as TFS as well, but the process discussed here tends to be suited to organizations that feel the benefits of simplified but more manual change management outweigh the costs. Since SQL-Hero supports multiple models, the choice is largely organizational.

One way to achieve streamlining is to use the new SQL-Hero web portal's build pages. Let's start by looking at a scenario where we have developers using a shared development database. This database may serve a single application or many applications – and we need to worry about handling builds for all applications independently. Let's say we have a development, QA and production database:

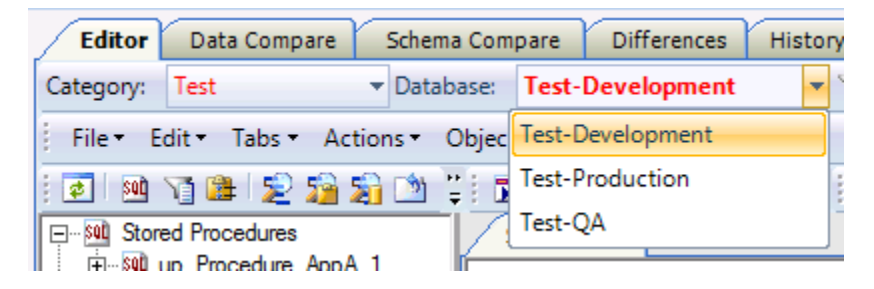

Let's assume a developer does some work in the development database and changes a stored procedure and a UDF. It's not hard to imagine a busy developer perhaps remembering the procedure but forgetting that the UDF was changed. Of course different tools make it harder: such as TFS and Database Projects, where your objects would be checked out, awaiting check-in as part of a possibly larger change set. That topic is covered in a different whitepaper.

Assuming you wanted a simpler tracking system, if one were to visit the SQL-Hero web portal and pick the "Unassigned" menu option, it might look like this:

🖉 SOL-Hara Bartal

| Obje                                                           | Objects Not Assigned to Builds SQL-Hero Port<br>User: CODEX07V-EXP64\jchamp                                                                                                    |                     |                      |                             |                                   |                    |                   |                                     |       |              |  |  |
|----------------------------------------------------------------|----------------------------------------------------------------------------------------------------|---------------------|----------------------|-----------------------------|-----------------------------------|--------------------|-------------------|-------------------------------------|-------|--------------|--|--|
| <u>Summary</u><br><u>Unassigned</u><br><u>Builds</u><br>Issues | The following list shows objects that are currently not associated with any active build and therefore need to be claimed as soon as possible. Please update the objects to associate them with a specific build. Also note that objects in the schema named "Debug" will be excluded from this list. If you need more information, please contact your build manager. |                     |                      |                             |                                   |                    |                   |                                     |       |              |  |  |
| Activity                                                       |                                                                                                    | Filters             |                      |                             |                                   | 🔲 Or               | nly show objects  | I've ever modified                  | F     | Refresh      |  |  |
|                                                                | Data regions:                                                                                                    | (All)               |                      |                             |                                   | • Co               | onsider object ch | nanges prior to the build created d | ate   |              |  |  |
|                                                                | Changed since:                                                                                                    | Last 30 Days        | -                    |                             |                                   | Sh                 | ow object name    | list                                |       | Save Changes |  |  |
|                                                                |                                                                                                    |                     |                      |                             |                                   |                    |                   |                                     |       |              |  |  |
|                                                                | Database                                                                                                    | Object              | Туре                 | Last<br>Change              | Change<br>By                      | Machine            | Build             | Own/Resp.                           | Label | Comment      |  |  |
|                                                                | Test-<br>Development <sup>dbo.u</sup>                                                                                                    | If_GetSomeValue     | Function<br>(scalar) | 6/13/2011<br>10:54:18<br>PM | CODEX07V-<br>EXP64<br>\jchampagne | CODEX07V-<br>EXP64 | •                 |                                     | •     |              |  |  |
|                                                                | Test-<br>Development <sup>dbo.u</sup>                                                                                                    | up_Procedure_AppA_1 | Stored<br>Procedure  | 6/13/2011<br>10:54:11<br>PM | CODEX07V-<br>EXP64<br>\jchampagne | CODEX07V-<br>EXP64 | •                 |                                     | +     |              |  |  |
|                                                                | 2 records                                                                                                    |                     |                      |                             |                                   |                    |                   |                                     |       |              |  |  |

🚵 💌 🖾 📼 🖶 💌 Page 💌 Safety 💌 Tools 💌 🚳

Notice how the portal "knows" what objects have been changed but are not associated with a particular build. We can perform that association directly on the site – simply pick the desired application and "Save Changes". A "responsible user" is also tracked and defaulted to the logged in user. The "label" drop-down and add (+) button allow you to pick an existing reference value or add a new one. Reference values can be bug numbers, or anything else you prefer to use to track work.

Also note that objects which have published region difference compliance failures are *excluded* from the "not assigned to builds" page's results. Including them could result in "lost updates" in the target region. The last section covers a report which shows these compliance issues separately.

| ľ | Database             | Object                  | Туре                 | Last<br>Change              | Change<br>By                      | Machine            | Build           | Own/Resp.                 | Label | Comment |
|---|----------------------|-------------------------|----------------------|-----------------------------|-----------------------------------|--------------------|-----------------|---------------------------|-------|---------|
|   | Test-<br>Development | dbo.uf_GetSomeValue     | Function<br>(scalar) | 6/13/2011<br>10:54:18<br>PM | CODEX07V-<br>EXP64<br>\jchampagne | CODEX07V-<br>EXP64 | Application A 👻 | CODEX07V-EXP64\jchampagne | +     |         |
|   | Test-<br>Development | dbo.up_Procedure_AppA_1 | Stored<br>Procedure  | 6/13/2011<br>10:54:11<br>PM | CODEX07V-<br>EXP64<br>\jchampagne | CODEX07V-<br>EXP64 |                 | •                         | +     |         |
|   | 2 records            | 5                       |                      |                             |                                   |                    | Application A   |                           |       |         |

Once these values have been assigned, clicking on the Save Changes button clears away the unassigned list, and the same objects now appear on the assigned list:

1-

| 🖉 SQL-Hero Porta                                               | al                                                                                                    |              |                                                |         |                            |       |                            | 🛐 🔻 🔝 👻 🖃 🗰 🔻 Page 🔻      | Safety ▼ Tools ▼                      |  |  |  |
|----------------------------------------------------------------|----------------------------------------------------------------------------------------------------|--------------|------------------------------------------------|---------|----------------------------|-------|----------------------------|---------------------------|---------------------------------------|--|--|--|
| Object                                                         | ts A                                                                                                    | ssign        | ed to Bui                                      | lds     |                            |       |                            | SQL-H<br>User: CODEX07V-  | <b>ero Portal</b><br>EXP64\jchampagne |  |  |  |
| <u>Summary</u><br><u>Unassigned</u><br><u>Builds</u><br>Issues | The following list shows objects that are currently associated with an open or closed build. If you are a SQL-Hero administrator, you can use t<br>page to correct object ownership and build association, if needed. You can also use it to get a complete list of objects which are to be include<br>build, although the SQL-Hero client tools allow you to do more. If you need more information, please contact your build manager. |              |                                                |         |                            |       |                            |                           |                                       |  |  |  |
| Activity                                                       |                                                                                                    | Filters      |                                                |         |                            | Refre | sh                         |                           |                                       |  |  |  |
|                                                                | Build:                                                                                                    | All Only sho | ▼<br>w objects I'm responsil<br>ject name list | ble for |                            | Sav   | re Changes                 |                           |                                       |  |  |  |
|                                                                | Status                                                                                                    | Database     | Object                                         | Туре    | Added                      | Label | Build                      | Own/Resp.                 | Comment                               |  |  |  |
|                                                                | Open Test-<br>Development dbo.uf_GetSomeValue Function (scalar) A                                                                                                    |              |                                                |         | 6/14/2011<br>6:00:01<br>AM |       | O - Application A-000001 👻 | CODEX07V-EXP64\jchampagne |                                       |  |  |  |
|                                                                | Open Test-<br>Development dbo.up_Procedure_AppA_1 Stored 8/14/2011<br>Procedure AM                                                                                                    |              |                                                |         |                            |       | O - Application A-000001 👻 | CODEX07V-EXP84\jchampagne |                                       |  |  |  |
|                                                                | 2 rec                                                                                                    | ords         |                                                |         |                            |       |                            |                           |                                       |  |  |  |

(The assigned list is editable only for SQL-Hero administrators, mainly to correct mistakes – we trust that most assignments will be correct!)

But how does one define the values in the build drop-down? Given this is intended to be a one-time task, it's something that can be done using the SQL-Hero client application, SQL Editor tool. In this example, we used "Create Build...":

| Editor                   | Data Compa                         | are      | Sche   | ma Com    | pare          | Differer   | nces | History   | No       |
|--------------------------|------------------------------------|----------|--------|-----------|---------------|------------|------|-----------|----------|
| Category:                | Test                               |          | ▼ Dat  | abase:    | Test-         | Developn   | nent | •         | 🝸 Filte  |
| File - E                 | dit 🔹 Tabs 👻                       | Act      | ions 🕶 | Object    | · <b>▼</b> Fa | vorites 🕶  | Temp | olates 🝷  | <u> </u> |
| 2 SOL                    | ، ᢓ ا 🛍 🕜                          | i li     | Execu  | ite In    |               |            |      | Alt+F     | 5        |
| E-Stor                   | ed Procedures                      |          | Execu  | ite with  | Variab        | les        |      | Shift+F   | 5        |
| +··· SQL (<br>+··· SQL ( | up_Procedure_/<br>up_Procedure_/   |          | Execu  | ute / Sav | e All C       | hanged     |      | F         | 6        |
|                          | up_Procedure_                      | 5        | Execu  | ite Curre | ent           |            |      | Ctrl+     | E        |
| ⊡ ∵ <i>Jx</i> User       | -defined Function<br>uf_GetSomeVal | 1        | Recer  | ntly Use  | d Quer        | ies        |      |           |          |
| tabl                     | es                                 | SOL      | Chec   | k Syntax  | and T         | est        | Ctrl | +Shift+F6 | 5        |
|                          | Customer<br>CustomerType           | \$       | Refre  | sh Obje   | ts            |            |      | Ctrl+I    | R        |
|                          |                                    | 22       | Show   | Estimat   | ed Exe        | cution Pla | n    | Shift+F   | 6        |
|                          |                                    | ۲        | Reco   | rd SQL    |               |            |      |           |          |
|                          |                                    | <b>W</b> | Add 1  | Fo Build  |               |            |      |           |          |
|                          |                                    | R        | Build  | Search.   |               |            |      |           |          |
|                          |                                    |          | Creat  | e Build   |               |            |      |           |          |
|                          |                                    | 8        | Cons   | olidate B | Builds        |            |      |           |          |
|                          |                                    | _        |        |           |               |            |      |           |          |

SQL-Hero Whitepaper Series Codex Enterprises LLC Copyright © 2011

| SQL (5)        | Build: New X       |                  |                 |                   |       |
|----------------|--------------------|------------------|-----------------|-------------------|-------|
| Next:          |                    | ▼ A Not In Build | 🛍 Run Compare 📓 | 🖞 Promote   🛃 🛃 🗙 | + - 🗈 |
| New build      |                    |                  |                 |                   |       |
| Build name:    | Application B      |                  |                 | Permanent?        | 1     |
| Start from:    | Test-Development   | ▼ Final: Tes     | t-Production    | ▼ Status: Open    | •     |
| Current Object | Build Events Histo | ry               |                 |                   |       |

We provide a friendly build name, specify which database serves as the starting point for object movement, and the final database where, when objects reach it, the build is considered complete. The status of "Open" implies we are free to add new objects to the build. When a build is promoted to any other database, the status automatically changes to "Closed" which means we can no longer add new objects, but the build is not yet complete. The Permanent check-box, when checked, implies that if the build changes from Open to Closed or Completed, a new build with the same name will be created in Open status, meaning we'll always be able to add new objects using the build in the starting database. Because of this, a sequence number is used to identify the build – the combined name and sequence number must be unique.

With objects now easily matched to applications, let's look at how easy it is to actually perform builds.

#### **Modified Build Process**

With objects now "claimed" by developers and associated to builds, we have a way to reliably know what objects to promote from one database region to the next logical region. The build process itself has streamlined support using the SQL-Hero client application (or Visual Studio integration), although technically one can work with raw object lists right from the portal itself. For example, you can copy-and-paste an object name list if you check "Show object name list":

| Object                                                         | ts A                            | ssign                                       | ed to <mark>B</mark> u                                                | ilds                                          |                                          |                                  |                                                                                         |                                |  |  |  |
|----------------------------------------------------------------|---------------------------------|---------------------------------------------|-----------------------------------------------------------------------|-----------------------------------------------|------------------------------------------|----------------------------------|-----------------------------------------------------------------------------------------|--------------------------------|--|--|--|
| <u>Summary</u><br><u>Unassigned</u><br><u>Builds</u><br>Issues | The foll<br>page to<br>build, a | owing list sl<br>correct obj<br>lthough the | nows objects that are<br>ect ownership and bu<br>SQL-Hero client tool | e currently a<br>IIId associat<br>s allow you | associated<br>tion, if neo<br>to do more | with ar<br>eded. Yo<br>e. If you | n open or closed build. If y<br>ou can also use it to get a<br>u need more information, | ou are ;<br>comple<br>please ( |  |  |  |
| Activity                                                       | Filters Refresh                 |                                             |                                                                       |                                               |                                          |                                  |                                                                                         |                                |  |  |  |
|                                                                |                                 | Only sho                                    | w objects I'm respon<br>ject name list                                | sible for                                     |                                          | Sav                              |                                                                                         |                                |  |  |  |
|                                                                | Status                          | Database                                    | Object                                                                | Туре                                          | Added                                    | Label                            | Build                                                                                   |                                |  |  |  |
|                                                                | Open                            | Test-<br>Development                        | dbo.uf_GetSomeValue                                                   | Function<br>(scalar)                          | 6/14/2011<br>6:00:01<br>AM               |                                  | O - Application A-000001 👻                                                              | CODEX                          |  |  |  |
|                                                                | Open                            | Test-<br>Development                        | dbo.up_Proœdure_AppA                                                  | - <sup>1</sup> Stored<br>Procedure            | 6/14/2011<br>6:00:01<br>AM               |                                  | O - Application A-000001 👻                                                              | CODEX                          |  |  |  |
|                                                                | 2 reco                          | ords                                        |                                                                       |                                               |                                          |                                  |                                                                                         |                                |  |  |  |
|                                                                | uf_Ge<br>up_Pr<br>∢             | tSomeValu<br>ocedure_A                      | appA_1                                                                |                                               |                                          |                                  |                                                                                         |                                |  |  |  |

In the SQL-Hero client tool, we can search for open and closed builds:

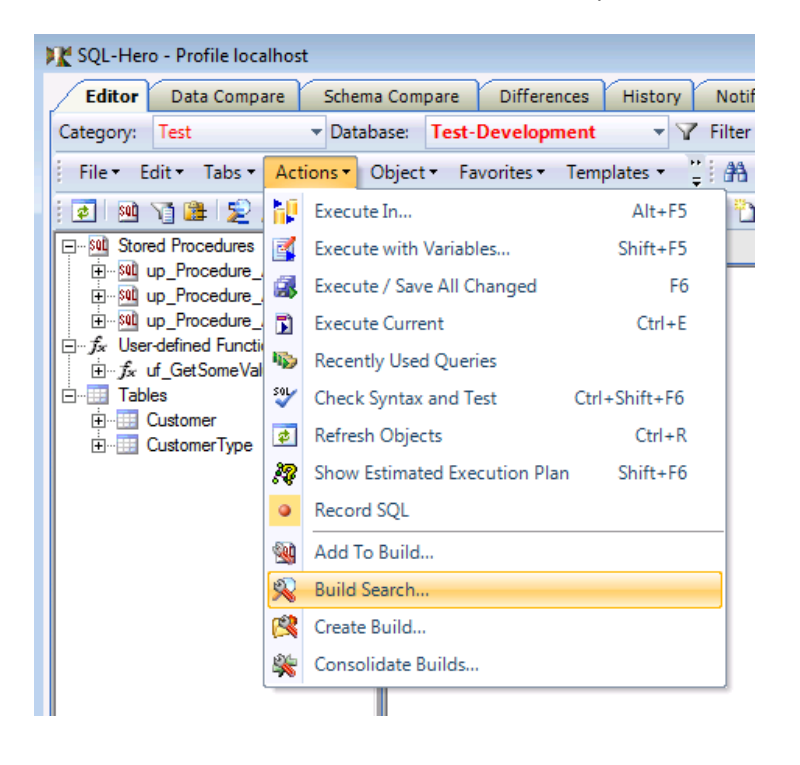

| Search                                                                                                    |          |                     |               |                 |        |         |                  |        |          |          |                   |
|----------------------------------------------------------------------------------------------------|----------|---------------------|---------------|-----------------|--------|---------|------------------|--------|----------|----------|-------------------|
| Close          efresh           Edit             ✓ Open?           Completed?           Permanent build?             Build name like           Group label like           Contains object name like |          |                     |               |                 |        |         |                  |        |          |          |                   |
|                                                                                                    |          |                     |               |                 |        |         |                  |        |          |          |                   |
|                                                                                                    |          |                     |               |                 |        |         |                  |        |          |          |                   |
| Drag a column                                                                                                    | header h | ere to group by tha | t column.     |                 |        |         |                  |        |          |          |                   |
| Name                                                                                                    | Number   | From                | Last Promoted | Final           | Status | Objects | Last Promoted On | Labels | Added By | Perm     | Last Updated      |
| Application A                                                                                                    | 1        | Test-Development    |               | Test-Production | Open   | 2       |                  |        |          | <b>V</b> | CODEX07V-EXP64\jc |
| Application B                                                                                                    | 1        | Test-Development    |               | Test-Production | Open   | 0       |                  |        |          | V        | CODEX07V-EXP64\jc |

If we double-click the first grid row (or click Edit), you're brought to the build details panel:

| 🔀 SQL-Hero - Profile localhost                                                                                                    |                                      |                               |                      |                    |                       |  |  |  |  |  |  |
|----------------------------------------------------------------------------------------------------|--------------------------------------|-------------------------------|----------------------|--------------------|-----------------------|--|--|--|--|--|--|
| Editor Data Compare Schem                                                                                                    | a Compare Differences Histo          | ory Notifications Create      | Data Testing Complia | nce Tracing Monito | oring Settings        |  |  |  |  |  |  |
| Category: Test - Datab                                                                                                    | oase: Test-Development               | 🛛 🍸 Filter 🚰 🛛 Name Filter:   | -                    |                    | 1 Dr Dr Dr Dr D       |  |  |  |  |  |  |
| File + Edit + Tabs + Actions + Object + Favorites + Templates + 🦉 🏦 Find: 🔹 🔻 Replace: 🔹 👻 🖺 🚇 🖉 🕌 🖓 🖓 🖓 🖓 🖓                                                                                                    |                                      |                               |                      |                    |                       |  |  |  |  |  |  |
| i 🛃 🕺 🍞 🏙 😒 🏂 🖄                                                                                                    | - To 😹 🚅 🀙 🗔 🁒 To Es                 | ) 🔁 🛛 🖓 📲 🖓 🛐                 | 🎦 🕙 🞦 🔀 🎘 🕾          | 👒 🖉 🧿 🛃 📩          | 😳 📥 🛃 🛃 🖆 🖕           |  |  |  |  |  |  |
| Stored Procedures                                                                                                    | SQL (5) Build: Applica               | tion A 🗙                      |                      |                    |                       |  |  |  |  |  |  |
| up_Procedure_AppA_1                                                                                                    | Next:                                | 🔻 🔛 Not In Build 🔤            | Run Compare 🛛 Promot | e 👩 🔙 🗙 🔸 🗕        | 1 🖥 🏹 🚨               |  |  |  |  |  |  |
|                                                                                                    | Last Updated CODEX07V-EXP64          | jchampagne on 6/13/2011 10:54 | 01 PM, 2 objects     |                    |                       |  |  |  |  |  |  |
| $\exists \cdots f_{x}$ User-defined Functions (scalar)<br>$\exists \cdots f_{x}$ uf GetSomeValue                                                                                                    | Build name: Application A            |                               | Permane              | ent? 1             |                       |  |  |  |  |  |  |
| Tables                                                                                                    | Start from: Test-Development         | ▼ Final: Test-Prod            | uction - Sta         | tus: Open 🔻        |                       |  |  |  |  |  |  |
| ⊡                                                                                                    | Current Objects   Build Events   His | tory                          | _                    | ,                  |                       |  |  |  |  |  |  |
|                                                                                                    | Sahama Nama                          | Tuno                          |                      |                    | ant Added             |  |  |  |  |  |  |
| Containa Interio Type Labels Osta Audor Los Audor Los Audor L |                                      |                               |                      |                    |                       |  |  |  |  |  |  |
|                                                                                                    | dbo up_Procedure                     | e_AppA_1 Stored Procedure     | e CODEX07V-E         | XP64\jchampagne 6  | /13/2011 23:00:01.237 |  |  |  |  |  |  |
|                                                                                                    |                                      |                               |                      |                    |                       |  |  |  |  |  |  |

Here we see the objects that comprise the build, any labels (e.g. bug numbers) that apply to each, and a log of events that relate to the build.

To actually promote objects from one database to another, pick the "next" database to move to in the drop-down in the panel tool bar:

|                                                                            |                     |           |              |           |           | - Andre -   |       | ······································ |  |
|----------------------------------------------------------------------------|---------------------|-----------|--------------|-----------|-----------|-------------|-------|----------------------------------------|--|
| SQ                                                                         | L (5) Build: Applic | ation A 🗙 |              |           |           |             |       |                                        |  |
| Next:                                                                      | Test-QA             | - 🛃       | Not In Build | 🛍 Run Com | pare 🎝 Pr | omote 🛛 😰 🛛 | 🚽 🗙 🔸 | - 🔊 🗟 🏹                                |  |
| Last Updated CODEX07V-EXP64\ichampagne on 6/13/2011 10:54:01 PM, 2 objects |                     |           |              |           |           |             |       |                                        |  |
| Build                                                                      | name: Application A |           |              |           | Per Per   | rmanent?    | 1     |                                        |  |

Notice how some tool bar buttons are now enabled. In the simplest scenario, we now click "Run Compare". We're asked if the script that gets generated should include a directive that will cause SQL-Hero to update the build information in the repository when the script executes successfully.

SQL-Hero Whitepaper Series Codex Enterprises LLC Copyright © 2011

| 💦 Include | promotion directive?                                                                                                    |
|-----------|----------------------------------------------------------------------------------------------------|
| 2         | The script that would be generated from this compare<br>can include a directive which, when run in the SQL-Hero<br>editor, automatically promotes this build if the script<br>completes successfully.<br>Electing to use raw SQL implies you will need to<br>manually promote this build using the Promote button.<br>Do you wish to include this directive to promote or<br>generate just the raw SQL script? |
| Do not s  | show this message again in this session<br>show this message again in future sessions<br>o Promote Raw SQL Cancel                                                                                                    |

If you intend to run the generated script outside of SQL-Hero, then Raw SQL may be a valid choice, although the directive that's added is added inside a SQL comment, so using Auto Promote produces script that can be executed anywhere. If you do not use Auto Promote or will not run the script in SQL-Hero, you'll need to manually click on the Promote button after you've applied the change script, as an extra step. (The promotion step changes a build's status from Open to Closed, so it's an important thing to do and should not be skipped.)

Let's assume we click Auto Promote. Now we're brought to the Schema Compare tool and the compare is issued automatically for us. We'll see the difference list, filtered to the objects involved in the build:

| ĸ | SQL-Hero | - Profile lo  | ocalhost |           |                         |           |                       |                     |                      |         |                          | •        |
|---|----------|---------------|----------|-----------|-------------------------|-----------|-----------------------|---------------------|----------------------|---------|--------------------------|----------|
|   | Editor   | Data Con      | npare    | Schema    | Compare Difference      | s Hist    | ory Notifications     | Create Data T       | esting Compliance    | Tracing | Monitoring Settings      |          |
|   | Compare  | e Objects     | sat Cr   | reate Scr | ipt 🛛 🕞 Toggle Selectio | n 🛄 Se    | elect List For Currer | nt Only For All Sel | ected 🛛 🍸 Filter 🛛 🄇 | 👌 🥅 🦣 💡 | A                        |          |
|   |          |               |          |           | Obje                    | cts 2 ite | m(s)                  |                     |                      | Source: | Test-Development         | -        |
|   | Selected | Hide <b>T</b> | Ignore   | Diff      | Name                    | Туре 🗸    | SourceUpdate          | DestUpdate          | SourceModB           | Taraat  |                          |          |
| • | <b>V</b> |               |          | !         | up_Procedure_AppA_1     | P         | 13-Jun-11 22:54       | 13-Jun-11 22:29     | CODEX07V-EXP64\jch   | raiget. | Test-QA                  | <b>_</b> |
|   | <b>V</b> |               |          | !         | uf_GetSomeValue         | FN        | 13-Jun-11 22:54       | 13-Jun-11 22:29     | CODEX07V-EXP64\jcl   | Objects | 5                        |          |
|   |          |               |          |           | 1                       |           |                       |                     |                      | 🔽 Ta    | ibles 🔽 Views            |          |
|   |          |               |          |           |                         |           |                       |                     |                      | 🔽 St    | ored Procedures 🔽 Trigge | rs       |

Clicking "Create Script" gives us the actual change script to apply. Note that it includes the promotion directive, with the target database named, and the script's database set to QA. At this point we only need to hit F5 to execute the script:

| Test-Development:SQL (5)                                                                                                    | Build: Application A                                               | Test-QA:SQL (6)* 🗙  |    |
|----------------------------------------------------------------------------------------------------|--------------------------------------------------------------------|---------------------|----|
| <build_promotion><buil< th=""><th>ldID&gt;1<ta< th=""><th>rgetDatabase&gt;Test-(</th><th>QA</th></ta<></th></buil<></build_promotion> | ldID>1 <ta< th=""><th>rgetDatabase&gt;Test-(</th><th>QA</th></ta<> | rgetDatabase>Test-( | QA |

With the successful completion of the script, we're given a message that gets us to confirm the promotion operation:

SQL-Hero Whitepaper Series Codex Enterprises LLC Copyright © 2011

| - <ed< th=""><th>ITOR_SETUR</th><th>P_COMMAND/&gt;</th><th></th></ed<> | ITOR_SETUR | P_COMMAND/>                                                                                                    |        |
|------------------------------------------------------------------------|------------|----------------------------------------------------------------------------------------------------|--------|
| <b>F (</b> 0                                                           | BJECT ID C | '#UnitPerfTestResults') IS NOT NULL) OR (OBJECT I                                                              | DL'tem |
|                                                                        | 🖹 Confirm  | promotion.                                                                                                    | 3      |
| -SHC<br>REAT<br>Obje<br>bjTy<br>urat                                   | 8          | The executed script completed successfully. Are you sure you want to promote this build to database 'Test-QA'? |        |
| erce<br>rrMe                                                           |            | No                                                                                                    |        |
|                                                                        |            |                                                                                                    |        |

After the promotion completes, a build report appears listing objects involved in the build. The report can be exported to PDF or Excel if the intent is to share the content.

| 🐏 Promotio  | on Report         |               |                     |      |             |                        |
|-------------|-------------------|---------------|---------------------|------|-------------|------------------------|
| ∢ ∢ 1       | of 1 ▶ ▶    ⊕ (   | 8 🚯 🖨 🗐 🛍 🔍 - | 100% -              |      | Find   Next |                        |
| Build R     | Report            |               |                     |      |             | From: Test-Development |
| Applicati   | on A              |               |                     |      |             | To: Test-QA            |
| Bug/Project | Туре              | <u>Schema</u> |                     | Name |             | Added By               |
|             |                   |               |                     |      |             |                        |
|             | Function (scalar) | dbo           | uf_GetSomeValue     |      |             |                        |
|             | Stored Procedure  |               | up_Procedure_AppA_1 |      |             |                        |

Let's assume now that the user makes a change in another object in development. Back on the Unassigned list on the SQL-Hero portal, we can assign this object to the proper application:

| Obje                                                 | cts No                                  | ot Assigne                                                                  | ed to                                 | o Bu                                   | ilds                                     |                         |                                       | SQL                                                                          |
|------------------------------------------------------|-----------------------------------------|-----------------------------------------------------------------------------|---------------------------------------|----------------------------------------|------------------------------------------|-------------------------|---------------------------------------|------------------------------------------------------------------------------|
|                                                      |                                         | -                                                                           |                                       |                                        |                                          |                         |                                       | User: CODEXC                                                                 |
| <u>Summary</u><br><u>Unassigned</u><br><u>Builds</u> | The followin<br>update the<br>need more | ng list shows objects t<br>objects to associate t<br>information, please co | that are cu<br>hem with<br>ontact you | irrently no<br>a specifio<br>r build m | ot associate<br>c build. Also<br>anager. | d with any<br>note that | active build and<br>objects in the so | therefore need to be claimed as soon<br>chema named "Debug" will be excluded |
| Issues<br>A stivity                                  |                                         | Filters                                                                     |                                       |                                        |                                          |                         | - hu - h - w - h i t-                 | Num anna an diffin d                                                         |
| ACTIVITY                                             | Data and                                | (All)                                                                       |                                       |                                        |                                          |                         | nty snow objects                      | Tve ever modified                                                            |
|                                                      | Data regio                              | ns: (All)                                                                   |                                       |                                        |                                          | ▼ ■ Co                  | onsider object cl                     | hanges prior to the build created date                                       |
|                                                      | Changed s                               | ince: Last 30 Days                                                          | •                                     |                                        |                                          | Sh                      | now object name                       | list                                                                         |
|                                                      |                                         |                                                                             |                                       |                                        |                                          |                         |                                       |                                                                              |
|                                                      | Database                                | Object                                                                      | Туре                                  | Last<br>Change                         | Change<br>By                             | Machine                 | Build                                 | Own/Resp. La                                                                 |
|                                                      | Test-<br>Development                    | dbo.up_Procedure_AppA_                                                      | <sup>2</sup> Stored<br>Procedure      | 6/14/2011<br>12:01:20<br>AM            | CODEX07V-<br>EXP64<br>\jchampagne        | CODEX07V-<br>EXP64      | Application A                         | CODEX07V-EXP64\jchampagne                                                    |
|                                                      | 1 record                                |                                                                             |                                       |                                        |                                          |                         | Application B<br>Application A        |                                                                              |

Now performing a build search, we can see how "Application A" has two on-going builds: numbers 1 and 2. #1 has 2 objects and was the one we just promoted (hence the status of Closed). #2 is the Open build we just added the above object to.

| Close 🛛 💋 🛛                                    | Refresh 🛛                | 🚽 Edit                                                               |                                       |                                                       |                                      |              |                                            |         |                                                                  |      |
|------------------------------------------------|--------------------------|----------------------------------------------------------------------|---------------------------------------|-------------------------------------------------------|--------------------------------------|--------------|--------------------------------------------|---------|------------------------------------------------------------------|------|
| Open?                                          |                          | Completed?                                                           | 🖂 Permanent I                         | build?                                                |                                      |              |                                            |         |                                                                  |      |
| Build name like                                |                          | Group la                                                             | bel like                              | Conta                                                 | ins object                           | t name lik   | e                                          |         |                                                                  |      |
|                                                |                          |                                                                      |                                       |                                                       |                                      |              |                                            | _       |                                                                  |      |
|                                                |                          | • <u> </u>                                                           | -                                     | Source                                                | database                             | :            |                                            | - 🔽 AII |                                                                  |      |
|                                                | •                        | • [_/_/                                                              | -                                     | Source                                                | database                             | E            |                                            |         |                                                                  |      |
| Drag a column                                  | header h                 | ere to group by that                                                 | ▼<br>t column.                        | Source                                                | database                             | e:           |                                            |         |                                                                  |      |
| Drag a column                                  | header h                 | ere to group by that                                                 | t column.                             | Source                                                | database<br>Status                   | :<br>Objects | Last Promoted On                           | Labels  | Added By                                                         | Perm |
| Drag a column Name Application A               | header he<br>Number<br>2 | ere to group by that<br>From<br>Test-Development                     | t column.                             | Source<br>Final<br>Test-Production                    | database<br>Status<br>Open           | Cbjects      | Last Promoted On                           | Labels  | Added By<br>CODEX07V-EXP64\jchampagne                            | Perm |
| Drag a column Name Application A Application A | header hi<br>Number<br>2 | ere to group by that<br>From<br>Test-Development<br>Test-Development | t column.<br>Last Promoted<br>Test-QA | Source<br>Final<br>Test-Production<br>Test-Production | database<br>Status<br>Open<br>Closed | Objects      | Last Promoted On<br>6/13/2011 23:58:27.067 | Labels  | Added By<br>CODEX07V-EXP64ychampagne<br>CODEX07V-EXP64ychampagne | Perm |

# After another promotion to QA, we'd see:

| Close 🛛 😰 🛛                                               | Refresh                           | j Edit                                                                                                    |                                                  |                                                                |                                      |                        |                                                                      |          |                                                                    |      |
|-----------------------------------------------------------|-----------------------------------|----------------------------------------------------------------------------------------------------|--------------------------------------------------|----------------------------------------------------------------|--------------------------------------|------------------------|----------------------------------------------------------------------|----------|--------------------------------------------------------------------|------|
| Open?                                                     |                                   | Completed?                                                                                                    | Permanent I                                      | build?                                                         |                                      |                        |                                                                      |          |                                                                    |      |
| Build name like                                           | L                                 | Group la                                                                                                    | bel like                                         | Contai                                                         | ins object                           | t name lik             | e                                                                    |          |                                                                    |      |
|                                                           |                                   |                                                                                                    |                                                  | _                                                              |                                      |                        |                                                                      |          |                                                                    |      |
|                                                           |                                   | - I / /                                                                                                    | <b>T</b>                                         | Source                                                         | database                             |                        |                                                                      | - Π ΔΠ   |                                                                    |      |
| _/_/                                                      |                                   | •  _/_/                                                                                                    | <b>_</b>                                         | Source                                                         | database                             | E                      |                                                                      |          |                                                                    |      |
| Drag a column                                             | header h                          | ere to group by tha                                                                                                    | ▼<br>t column.                                   | Source                                                         | database                             | к <u> </u>             | -                                                                    |          |                                                                    |      |
| ]//<br>Drag a column                                      | header h                          | _/_/ ere to group by tha                                                                                                    | t column.                                        | Source                                                         | database                             | Ohiosta                | Last Bransted On                                                     |          |                                                                    | Deer |
| /<br>Drag a column<br>lame /                              | header h<br>Number                | ere to group by tha                                                                                                    | t column.                                        | Source                                                         | database<br>Status                   | :  <br>Objects         | Last Promoted On                                                     | ✓ IV All | Added By                                                           | Perr |
| Drag a column<br>lame /<br>Application A                  | header H<br>Number<br>3           | Image: constraint of the second second  | t column.                                        | Source<br>Final<br>Test-Production                             | database<br>Status<br>Open           | Cbjects                | Last Promoted On                                                     | Labels   | Added By                                                           | Perr |
| Drag a column<br>lame /<br>Application A<br>Application A | header H<br>Number<br>3<br>2      | Image: Image: Imag | t column.<br>Last Promoted<br>Test-QA            | Final<br>Test-Production<br>Test-Production                    | database<br>Status<br>Open<br>Closed | Objects                | Last Promoted On<br>6/14/2011 00:06:57.267                           | Labels   | Added By<br>CODEX07V-EXP64\jchampagne                              | Perr |
| Drag a column<br>lame /<br>Application A<br>Application A | header h<br>Number<br>3<br>2<br>1 | Interest of group by that     From     Test-Development     Test-Development     Test-Development     Test-Development     Test-Development                                                                                                    | t column.<br>Last Promoted<br>Test-QA<br>Test-QA | Final<br>Test-Production<br>Test-Production<br>Test-Production | Status<br>Open<br>Closed<br>Closed   | Objects<br>0<br>1<br>2 | Last Promoted On<br>6/14/2011 00:06:57.267<br>6/13/2011 23:58:27.067 | Labels   | Added By<br>CODEX07V-EXP64\jchampagne<br>CODEX07V-EXP64\jchampagne | Perr |

One can easily imagine a process by which regular builds are performed from development to QA, but much less frequent movements happen from QA to production. Do we really need to promote a large number of small builds in this case? Build consolidation is an alternative that can be used to combine multiple open or closed builds into one new build.

# **Build Consolidation**

Combining builds is a straightforward process, launched from the SQL-Hero client tool:

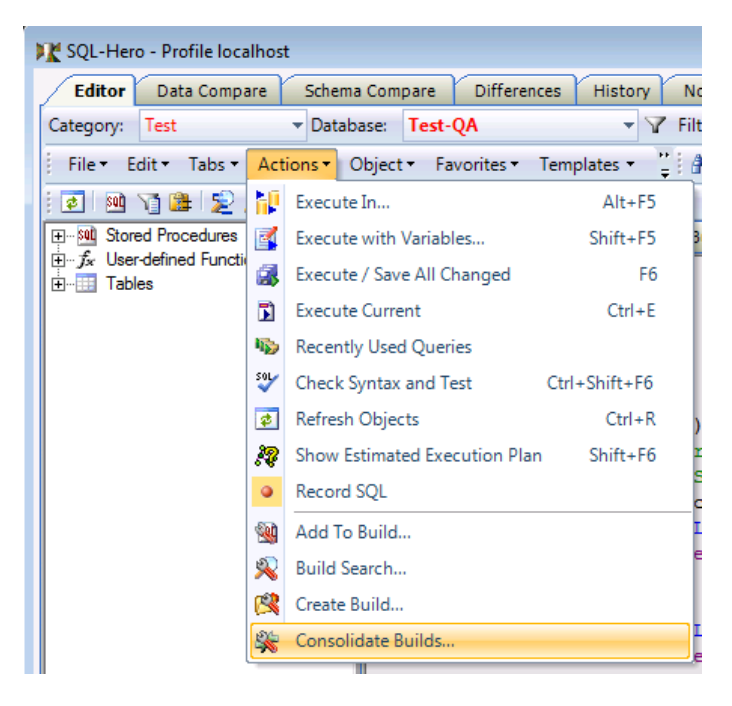

The option presents all open and closed builds. It's legal to combine both open and closed builds, but all selections must be for the same "From database", "Final database" and "Build name". If any build is in closed status, the new build will also be closed. It's also illegal to include an open build if it's flagged as being permanent: such a build should be changed to closed first (either manually or through promotion). The new consolidated build contains all unique objects from selected source builds.

| 16  |          |        |               |      |                  |                  |                 |            |                |
|-----|----------|--------|---------------|------|------------------|------------------|-----------------|------------|----------------|
| C   | onsolida | te C   | ancel         |      |                  |                  |                 |            |                |
| Sel | ected    | Status | Build         | Seq. | From database    | Last To database | Final database  | Obj. count | Last promotion |
| 1   | 1        | Closed | Application A | 1    | Test-Development | Test-QA          | Test-Production | 2          | 06/13/2011     |
| ١   | <b>V</b> | Closed | Application A | 2    | Test-Development | Test-QA          | Test-Production | 1          | 06/14/2011     |
|     |          | Open   | Application A | 3    | Test-Development |                  | Test-Production | 0          |                |
|     |          | Open   | Application B | 1    | Test-Development |                  | Test-Production | 0          |                |

After the above consolidation is performed, a build search where we've elected to show completed builds would show this:

| % Build Search                                                                              |                                      |                                                                                                    |                                                             |                                                                |                                                          |                             |                                                                                                |                          |                                                                                                 | ×              |
|---------------------------------------------------------------------------------------------|--------------------------------------|----------------------------------------------------------------------------------------------------|-------------------------------------------------------------|----------------------------------------------------------------|----------------------------------------------------------|-----------------------------|------------------------------------------------------------------------------------------------|--------------------------|-------------------------------------------------------------------------------------------------|----------------|
| Close 🛛 🛃 🖡                                                                                 | Refresh                              | 写 Edit                                                                                                    |                                                             |                                                                |                                                          |                             |                                                                                                |                          |                                                                                                 |                |
| ☑ Open?                                                                                     |                                      | Completed?                                                                                                  | Permanent I                                                 | build?                                                         |                                                          |                             |                                                                                                |                          |                                                                                                 |                |
| Build name like.                                                                            |                                      | Group la                                                                                                    | bel like                                                    | Conta                                                          | ins object name                                          | e like                      |                                                                                                |                          |                                                                                                 |                |
|                                                                                             | -                                    | •                                                                                                    | •                                                           | Source                                                         | database:                                                |                             |                                                                                                | All                      |                                                                                                 |                |
|                                                                                             |                                      |                                                                                                    |                                                             |                                                                |                                                          |                             |                                                                                                |                          |                                                                                                 |                |
| Drag a column                                                                               | header h                             | ere to group by tha                                                                                         | t column.                                                   |                                                                |                                                          |                             |                                                                                                |                          |                                                                                                 |                |
| Drag a column<br>Name                                                                       | headerh<br>Numb⊽                     | ere to group by tha<br>From                                                                                 | t column.<br>Last Promoted                                  | Final                                                          | Status                                                   | Objects                     | Last Promoted On                                                                               | Labels                   | Added By                                                                                        | Perm           |
| Drag a column Name Application A                                                            | headerh<br>Numb⊽<br>4                | ere to group by tha<br>From<br>Test-Development                                                             | t column.<br>Last Promoted<br>Test-QA                       | Final<br>Test-Production                                       | Status<br>Closed                                         | Objects<br>3                | Last Promoted On<br>6/14/2011 00:06:57.267                                                     | Labels<br>11001          | Added By<br>CODEX07V-EXP64\jchampagne                                                           | Perm           |
| Drag a column Name Application A Application A                                              | headerh<br>Numb⊽<br>4<br>3           | ere to group by tha<br>From<br>Test-Development<br>Test-Development                                         | t column.<br>Last Promoted<br>Test-QA                       | Final<br>Test-Production<br>Test-Production                    | Status<br>Closed<br>Open                                 | Objects<br>3<br>0           | Last Promoted On<br>6/14/2011 00:06:57.267                                                     | Labels<br>11001          | Added By<br>CODEX07V-EXP64\jchampagne                                                           | Perm           |
| Drag a column Name  Application A Application A Application A                               | headerh<br>Numb⊽<br>4<br>3<br>2      | ere to group by tha<br>From<br>Test-Development<br>Test-Development<br>Test-Development                     | t column.<br>Last Promoted<br>Test-QA<br>Test-QA            | Final<br>Test-Production<br>Test-Production<br>Test-Production | Status<br>Closed<br>Open<br>Consolidated                 | Objects<br>3<br>0           | Last Promoted On<br>6/14/2011 00:06:57 267<br>6/14/2011 00:06:57 267                           | Labels<br>11001<br>11001 | Added By<br>CODEX07V-EXP64\jchampagne<br>CODEX07V-EXP64\jchampagne                              | Perm<br>V<br>V |
| Drag a column<br>Name /<br>Application A<br>Application A<br>Application A<br>Application A | headerh<br>Numb⊽<br>4<br>3<br>2<br>1 | ere to group by tha<br>From<br>Test-Development<br>Test-Development<br>Test-Development<br>Test-Development | t column.<br>Last Promoted<br>Test-QA<br>Test-QA<br>Test-QA | Final<br>Test-Production<br>Test-Production<br>Test-Production | Status<br>Closed<br>Open<br>Consolidated<br>Consolidated | Objects<br>3<br>0<br>1<br>2 | Last Promoted On<br>6/14/2011 00:06:57:267<br>6/14/2011 00:06:57:267<br>6/13/2011 23:58:27:067 | Labels<br>11001<br>11001 | Added By<br>CODEX07V-EXP64\jchampagne<br>CODEX07V-EXP64\jchampagne<br>CODEX07V-EXP64\jchampagne | Perm<br>V<br>V |

Notice how builds #1 and #2 for "Application A" now have a status of "Consolidated." This status is treated the same as "Complete" for the most part: these builds can't be used in further promotions. Instead we can use build #4, which is now in closed status and contains 3 objects: 2 from #1 and 1 from #2. Why does it show "Last Promoted On" with a date? Because build events are copied from the source builds to ensure the new build will "know" where objects it contains were last promoted *from* – an important piece of information when we want to next promote this build.

Let's assume the 3 objects covered by the new consolidated build are ready to be moved to production. After picking the build on the search screen, we'd see:

| . • <u></u> |              | - <u>-</u>              |                       |              |                                        | <u> </u>               |
|-------------|--------------|-------------------------|-----------------------|--------------|----------------------------------------|------------------------|
| SQ          | L (1)        | Build: Application A 🗙  |                       |              |                                        |                        |
| Next:       | Test-Produc  | ction 💌 🛃               | Not In Build 🛍 Ru     | in Compan    | e 🎲 Promote 🔯 🔛 🗙 🔸                    | - 🗈 🗟 👕 -              |
| Last        | Updated COE  | )EX07V-EXP64\jchampagne | on 6/14/2011 12:13:08 | AM, last pro | omoted to 'Test-QA' on 6/14/2011 12:00 | 6:57 AM, 3 objects     |
| Build       | name: Appli  | cation A                |                       |              | Permanent? 4                           |                        |
| Start       | from: Test   | -Development 🗸          | Final: Test-Producti  | on           | ▼ Status: Closed ▼                     |                        |
|             |              |                         |                       |              |                                        |                        |
| Curren      | t Objects Bu | uild Events History     |                       |              |                                        |                        |
| S           | chema        | Name                    | Туре                  | Labels       | Users Added                            | Last Added             |
|             | dbo          | uf_GetSomeValue         | Function (scalar)     |              | CODEX07V-EXP64\jchampagne              | 6/14/2011 00:13:08.160 |
| ÷.          | dbo          | up_Procedure_AppA_1     | Stored Procedure      |              | CODEX07V-EXP64\jchampagne              | 6/14/2011 00:13:08.160 |
|             | dbo          | up_Procedure_AppA_2     | Stored Procedure      | 11001        | CODEX07V-EXP64\jchampagne              | 6/14/2011 00:13:08.163 |
| -           | -            |                         |                       |              |                                        |                        |

After clicking on "Run Compare", we'd see (notice that the Source database has correctly been set to QA automatically):

| 1 | 🗶 SQL-Hero | - Profile l                                                                                                    | ocalhost |      |                     |           |                 |                 |                    |         |                 |       |  |
|---|------------|----------------------------------------------------------------------------------------------------|----------|------|---------------------|-----------|-----------------|-----------------|--------------------|---------|-----------------|-------|--|
|   | Editor     | Editor Data Compare Schema Compare Differences History Notifications Create Data Testing Compliance Tracing Monitoring Settings |          |      |                     |           |                 |                 |                    |         |                 |       |  |
|   | Compare    | 🕨 Compare Objects   🕺 Create Script 🏹 Toggle Selection 🖽 Select List For Current Only For All Selected   🍸 Filter   🍨 🏢 🦣 🍘 🚈   |          |      |                     |           |                 |                 |                    |         |                 |       |  |
|   |            |                                                                                                    |          |      | Obje                | cts 3 ite | m(s)            |                 |                    | Source: | Test-QA         | •     |  |
|   | Selected   | Hide 🝸                                                                                                    | Ignore   | Diff | Name                | Туре 🖓    | SourceUpdate    | DestUpdate      | SourceModB         | Target  |                 |       |  |
|   | •          |                                                                                                    |          | ļ    | uf_GetSomeValue     | FN        | 13-Jun-11 23:54 | 13-Jun-11 22:29 | CODEX07V-EXP64\jch | raiget. | Test-Production | •     |  |
|   |            |                                                                                                    |          | !    | up_Procedure_AppA_1 | P         | 13-Jun-11 23:54 | 13-Jun-11 22:29 | CODEX07V-EXP64\jcł | Objec   | cts             |       |  |
|   |            |                                                                                                    |          |      |                     |           |                 |                 |                    |         |                 |       |  |
|   |            |                                                                                                    |          | 1    | up_Procedure_AppA_2 | Р         | 14-Jun-11 00:06 | 13-Jun-11 22:29 | CODEX07V-EXP64\jcl | I ■ 1   | Tables 🔽        | Views |  |

After running the change script and confirming the promotion, we'd see this in a subsequent build search:

| 💫 Build Search                            |              |                      |                 |                 |              |         |                        |        |                           | ×    |  |
|-------------------------------------------|--------------|----------------------|-----------------|-----------------|--------------|---------|------------------------|--------|---------------------------|------|--|
| Close 🛛 💋 F                               | Refresh 🛛    | 🚽 Edit               |                 |                 |              |         |                        |        |                           |      |  |
| ☑ Open? ☑ Completed? ☑ Permanent build?   |              |                      |                 |                 |              |         |                        |        |                           |      |  |
| Build name like Contains object name like |              |                      |                 |                 |              |         |                        |        |                           |      |  |
|                                           |              |                      |                 |                 |              |         |                        |        |                           |      |  |
| ,                                         |              | - ,                  |                 |                 | ,            |         | _                      |        |                           |      |  |
| Drag a column I                           | header he    | ere to group by that | t column.       |                 |              |         |                        |        |                           |      |  |
| Name 스                                    | $Numb\nabla$ | From Last Promoted   |                 | Final           | Status       | Objects | Last Promoted On       | Labels | Added By                  | Perm |  |
| Application A                             | 4            | Test-Development     | Test-Production | Test-Production | Complete     | 3       | 6/14/2011 00:21:17.153 | 11001  | CODEX07V-EXP64\jchampagne |      |  |
| Application A                             | 3            | Test-Development     |                 | Test-Production | Open         | 0       |                        |        |                           | V    |  |
| A 1' A                                    | 2            | Test-Development     | Test-QA         | Test-Production | Consolidated | 1       | 6/14/2011 00:06:57.267 | 11001  | CODEX07V-EXP64\ichampagne |      |  |
| Application A                             | -            | rest-Development     |                 |                 |              |         |                        |        |                           | × 1  |  |
| Application A<br>Application A            | 1            | Test-Development     | Test-QA         | Test-Production | Consolidated | 2       | 6/13/2011 23:58:27.067 |        | CODEX07V-EXP64\jchampagne | ✓    |  |

Note that the status of #4 is now "Complete". Build #3 is still open and available to support on-going development.

# **Other Portal Reporting**

The web site includes a menu option for "Issues". This report shows a combination of published region difference failures, published compliance check failures, and collected trace records that indicate an error condition. In the example below, we've made a change in a procedure in QA without ensuring it was updated in development as well:

| 🏉 SQL-Hero Port                           | al                                                                                                    |                                                                                                    |                                                                                                    | 🏠 • 🔊 • 🖃 🖶 •                                                                       | Page 🔻 Safety 👻 Tools 👻 🔞                                                                |  |  |  |  |  |  |  |  |  |
|-------------------------------------------|----------------------------------------------------------------------------------------------------|----------------------------------------------------------------------------------------------------|----------------------------------------------------------------------------------------------------|-------------------------------------------------------------------------------------|------------------------------------------------------------------------------------------|--|--|--|--|--|--|--|--|--|
| Compl                                     | iance Issues                                                                                                    |                                                                                                    |                                                                                                    | S<br>User: Ci                                                                       | SQL-Hero Portal DDEX07V-EXP64\jchampagne                                                 |  |  |  |  |  |  |  |  |  |
| Summary<br>Unassigned<br>Builds<br>Issues | The following report shows objects that<br>copying objects to different databases of<br>results and the date shown represents h<br>list. If you need more information, pleas                                                                 | currently require atte<br>or correcting their cor<br>ow current the inform<br>se contact your build | ntion as soon as possible due to r<br>tents, depending on the rule. Thi<br>lation is. Also note that objects ir<br>manager. | not meeting certain compl<br>is list comes from publishe<br>n the schema named "Deb | iance rules. This can involve<br>d compliance checking<br>Jg" will be excluded from this |  |  |  |  |  |  |  |  |  |
| Activity                                  | Filters                                                                                                    |                                                                                                    | Only show objects I've ever mod                                                                                             | odified                                                                             |                                                                                          |  |  |  |  |  |  |  |  |  |
|                                           | Database: (All) -                                                                                                    |                                                                                                    | Only show failures not marked to                                                                                            | o ignore                                                                            | Run Report                                                                               |  |  |  |  |  |  |  |  |  |
|                                           | Changed since: Last 30 Days 🔻                                                                                                    |                                                                                                    | Only show synchronization issues                                                                                            | sues                                                                                |                                                                                          |  |  |  |  |  |  |  |  |  |
|                                           | [ 4 4 1 of 1 ▷ ▷] ↓                                                                                                    | 100% 👻                                                                                              | Find   Next 🔍                                                                                                    | • 📀 🖨                                                                               |                                                                                          |  |  |  |  |  |  |  |  |  |
|                                           | Current Issues This report lists published problems with object synchronization between different databases, published violations of SQL coding vides detected in objects, and trace events stored in the repository that indicate an error. |                                                                                                    |                                                                                                    |                                                                                     |                                                                                          |  |  |  |  |  |  |  |  |  |
|                                           | User Issue DB Type                                                                                                    | Schema                                                                                              | Object                                                                                                    | Event                                                                               |                                                                                          |  |  |  |  |  |  |  |  |  |
|                                           | CODEX07V-EXP64\jchampagne                                                                                                    |                                                                                                    |                                                                                                    |                                                                                     |                                                                                          |  |  |  |  |  |  |  |  |  |
|                                           | Region Difference                                                                                                    |                                                                                                    |                                                                                                    |                                                                                     |                                                                                          |  |  |  |  |  |  |  |  |  |
|                                           | Test-QA                                                                                                    | dha                                                                                                 | us Presedure AssR 1                                                                                                    | 8/14/2011 Object is per                                                             | use in Tast OA compared to Tast Davider                                                  |  |  |  |  |  |  |  |  |  |
|                                           | Total for CODEX07V-EXP64/ichamp                                                                                                    | agne: 1                                                                                             | ab <sup>_1</sup> .cosqnis_Whbp_1                                                                                            | ov 14/2011 Object is nev                                                            | ter in rest-on compared to rest-Develop                                                  |  |  |  |  |  |  |  |  |  |
|                                           |                                                                                                    |                                                                                                    |                                                                                                    |                                                                                     |                                                                                          |  |  |  |  |  |  |  |  |  |
|                                           | 6/14/2011 12:36:00 AM                                                                                                    |                                                                                                    |                                                                                                    |                                                                                     |                                                                                          |  |  |  |  |  |  |  |  |  |

This report is able to distinguish "legitimate differences" using SQL-Hero audit tracking – meaning one needs to be using DML tracking on any databases which participate in region difference checking. Source control integration also comes into play in deriving an accurate picture, so if TFS is being used, the TFS plug-in for SQL-Hero should be enabled. Note that the report is not performing a real-time analysis for compliance issues: it's looking at *published* issues. One typically schedules compliance checking with a frequency that depends on expected object turn-over for a given database – this topic is covered in another whitepaper.

The Summary report is a quick view of some development metrics, filtered to the logged in user:

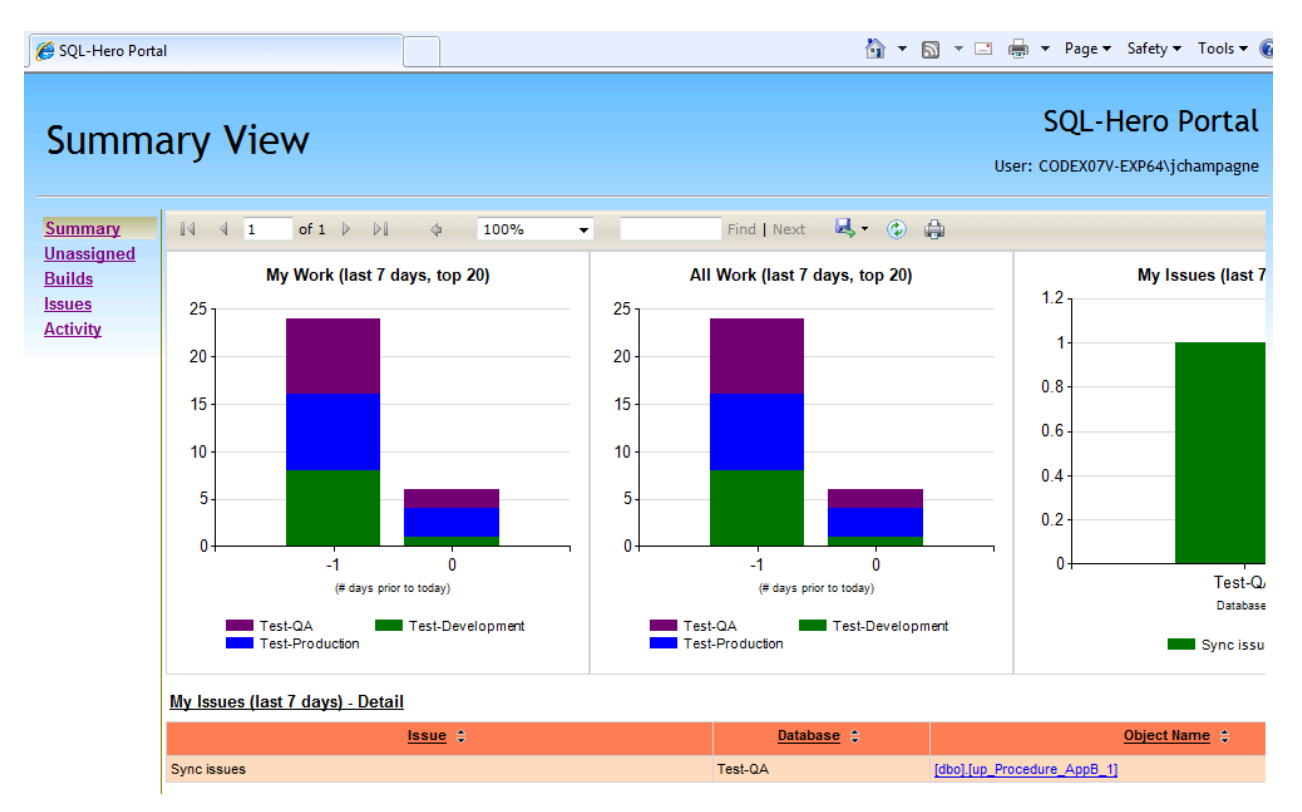

The Activity report lets you query the object change log using a date range and some additional filter parameters. The report groups by "last modified" user and a description of the last activity is included (e.g. "Created" versus "Updated"). This is the same report that's available in the SQL-Hero client tool on the History window. Note that actions from external source control systems can be included here as well to give a complete and consolidated picture of change.

| 🏉 SQL-Hero Po                   | ortal                                                        |                                                        |                                                                 |                                                                                                    |                                            |                            |                                           |                                                                                |                                             |                                     |                                           |                                     |                                          | ł                                | 🔄 🔹 I                     | <u>ə</u> -                                       | 🖃 🖶 🔻 Page 🕶 Sa                                  | fety 🔻                     | Tools 🔻 🔞                   | • |
|---------------------------------|--------------------------------------------------------------|--------------------------------------------------------|-----------------------------------------------------------------|----------------------------------------------------------------------------------------------------|--------------------------------------------|----------------------------|-------------------------------------------|--------------------------------------------------------------------------------|---------------------------------------------|-------------------------------------|-------------------------------------------|-------------------------------------|------------------------------------------|----------------------------------|---------------------------|--------------------------------------------------|--------------------------------------------------|----------------------------|-----------------------------|---|
| Recei                           | nt Ac                                                        | tivi                                                   | ty R                                                            | еро                                                                                                 | ort                                        |                            |                                           |                                                                                |                                             |                                     |                                           |                                     |                                          |                                  |                           |                                                  | SQL-He                                           | ro Po                      | Ortal<br>ampagne            | ^ |
| Summary<br>Unassigned<br>Builds | The followi<br>the last mo<br>build mana                     | ng repor<br>dified us<br>ger.                          | t shows ch<br>er. Also n                                        | anges<br>ote tha                                                                                    | made<br>at obje                            | to SQL a<br>cts in th      | bjects<br>e sche                          | s - ei<br>ema r                                                                | ther o                                      | direct<br>d "De                     | ly in<br>bug"                             | the o                               | Jataba<br>be exc                         | ase itself, or<br>cluded from    | r in any<br>this list     | linked<br>t. If you                              | source control systems<br>I need more informatio | . The re<br>on, pleas      | port groups<br>se contact y |   |
| Activity                        |                                                              | Filters                                                |                                                                 |                                                                                                    |                                            |                            |                                           |                                                                                |                                             |                                     |                                           |                                     |                                          | Database:                        | (All)                     |                                                  | •                                                |                            |                             |   |
|                                 | Changed<br>between:                                          | ≤ Ma<br>29 30<br>5 6<br>12 13<br>19 20<br>26 27<br>3 4 | June :<br>Tu W<br>31 1<br>Z 8<br>14 15<br>21 22<br>28 29<br>5 6 | <b>2011</b><br><b>Th</b><br><u>2</u><br><u>9</u><br><u>16</u><br><u>23</u><br><u>30</u><br><u>7</u> | Fr 5<br>3<br>10<br>17<br>24<br>2<br>1<br>8 | ≥<br>a<br>4<br>5<br>2<br>2 | ≤<br>Su<br>29<br>5<br>12<br>19<br>26<br>3 | Mo<br><u>30</u><br><u>6</u><br><u>13</u><br><u>20</u><br><u>27</u><br><u>4</u> | Jur<br>Tu<br>31<br>7<br>14<br>21<br>28<br>5 | We<br>1<br>8<br>15<br>22<br>29<br>6 | 11<br>Th<br>2<br>9<br>16<br>23<br>30<br>7 | Fr<br>3<br>10<br>17<br>24<br>1<br>8 | ≥<br>Sa<br>4<br>11<br>18<br>25<br>2<br>9 | User:<br>Object<br>name<br>like: | (All)<br>✓ Incl<br>✓ Incl | All)   Run Include object drops Include comments |                                                  |                            |                             |   |
|                                 | 4 4 1 of 1 ▷ ▷   4 100%<br>Test-QA<br>dbo<br><u>Customer</u> |                                                        |                                                                 |                                                                                                    | ¢                                          | 100%                       | Find   Next 🔍 🗸                           |                                                                                |                                             |                                     |                                           | t 🔍 🕶 (                             | ۰                                        |                                  |                           |                                                  |                                                  |                            |                             |   |
|                                 |                                                              |                                                        |                                                                 |                                                                                                    |                                            |                            |                                           |                                                                                |                                             |                                     |                                           |                                     |                                          |                                  |                           |                                                  |                                                  |                            |                             |   |
|                                 |                                                              |                                                        |                                                                 |                                                                                                    |                                            |                            |                                           |                                                                                | Table - Created 6/14/2011                   |                                     |                                           |                                     |                                          | 43:13 AM                         | 1                         | CODEX07V-EXP84\johampagne                        | 2                                                | CODEX07V-EX<br>Vjchampagne |                             |   |
|                                 |                                                              | CustomerType<br>PostDeploySoript                       |                                                                 |                                                                                                    |                                            |                            |                                           | Table - Created 8/14/2011                                                      |                                             |                                     |                                           |                                     | 6/14/2011 5:                             | 43:12 AM                         | 1                         | CODEX07V-EXP64\jchampagne                        | e                                                | CODEX07V-EX<br>\jchampagne |                             |   |
|                                 |                                                              |                                                        |                                                                 |                                                                                                    |                                            |                            | DB Schema - Created 6/14/2011             |                                                                                |                                             |                                     |                                           | 6/14/2011 5:                        | 43:13 AM                                 | 1                                | CODEX07V-EXP64\jchampagne | 2                                                | CODEX07V-EX<br>\jchampagne                       |                            |                             |   |
|                                 |                                                              | PreDeployScript                                        |                                                                 |                                                                                                    |                                            |                            | DB Schema - Created 6/14/2011             |                                                                                |                                             |                                     |                                           | 6/14/2011 5:                        | 43:13 AM                                 | 1                                | CODEX07V-EXP64\jchampagne | •                                                | CODEX07V-EX<br>\jchampagne                       |                            |                             |   |
|                                 | uf_GetSomeValue                                              |                                                        |                                                                 |                                                                                                    |                                            |                            |                                           | Function (scalar) - Created 6/14/2011                                          |                                             |                                     |                                           | 6/14/2011 6:                        | 54:22 AM                                 | 3                                | CODEX07V-EXP64\jchampagne | 9                                                | CODEX07V-EX<br>Vichampagne                       | -                          |                             |   |